## Virtual Environment kontrollieren

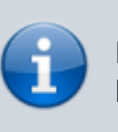

In diesem Schritt kontrollierst du, ob das Virtual Environment korrekt erstellt wurde.

## Ordner "venv"

Im Projekt sollte nun ein Ordner "venv" vorhanden sein.

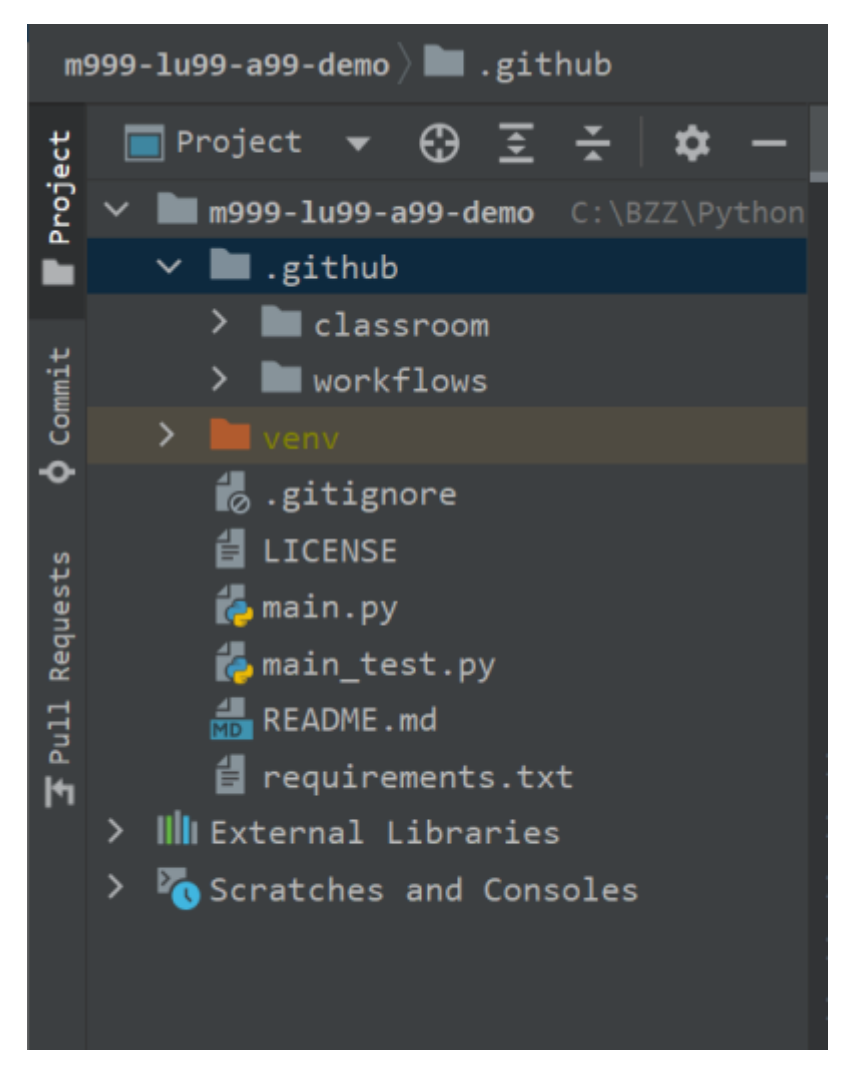

Falls dieser Ordner fehlt, wähle unten in der Anleitung [Venv fehlt].

## Venv aktiv?

Öffne in PyCharm den Reiter "Terminal".

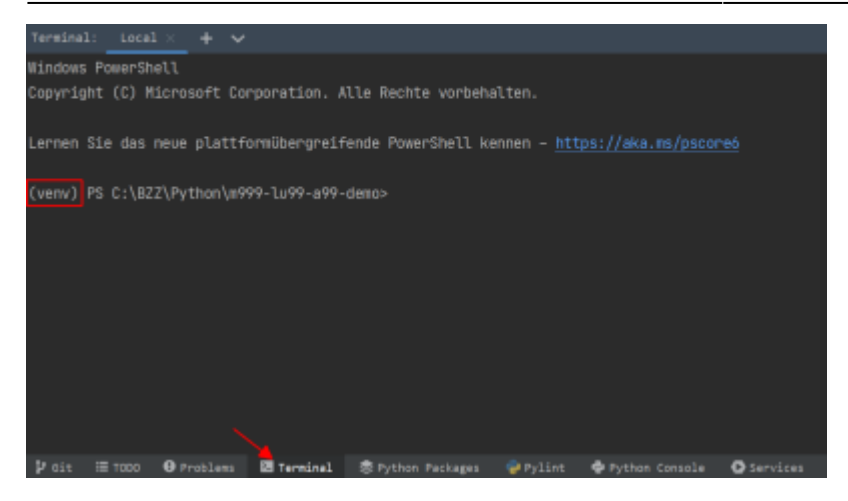

Achte auf den Anfang der Eingabezeile.

- Falls dort "(venv) " steht, kannst du unten auf [Weiter] klicken.
- Fehlt die Anzeige "(venv) ", dann folge den Anweisungen unter [Venv aktivieren]

From: https://wiki.bzz.ch/ - **BZZ - Modulwiki** 

Permanent link: https://wiki.bzz.ch/howto/git/kontrolle\_venv

Last update: 2024/03/28 14:07

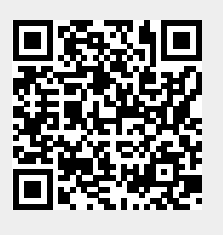